## EZPost 國際包裹與快捷-操作步驟與範例

- 開啟瀏覽器,網址輸入:<u>https://ezpost.post.gov.tw</u> (EZPost 線上交寄網頁)
- 點選【國際郵件電子通關】→再選擇郵寄國際快捷或國際包裹

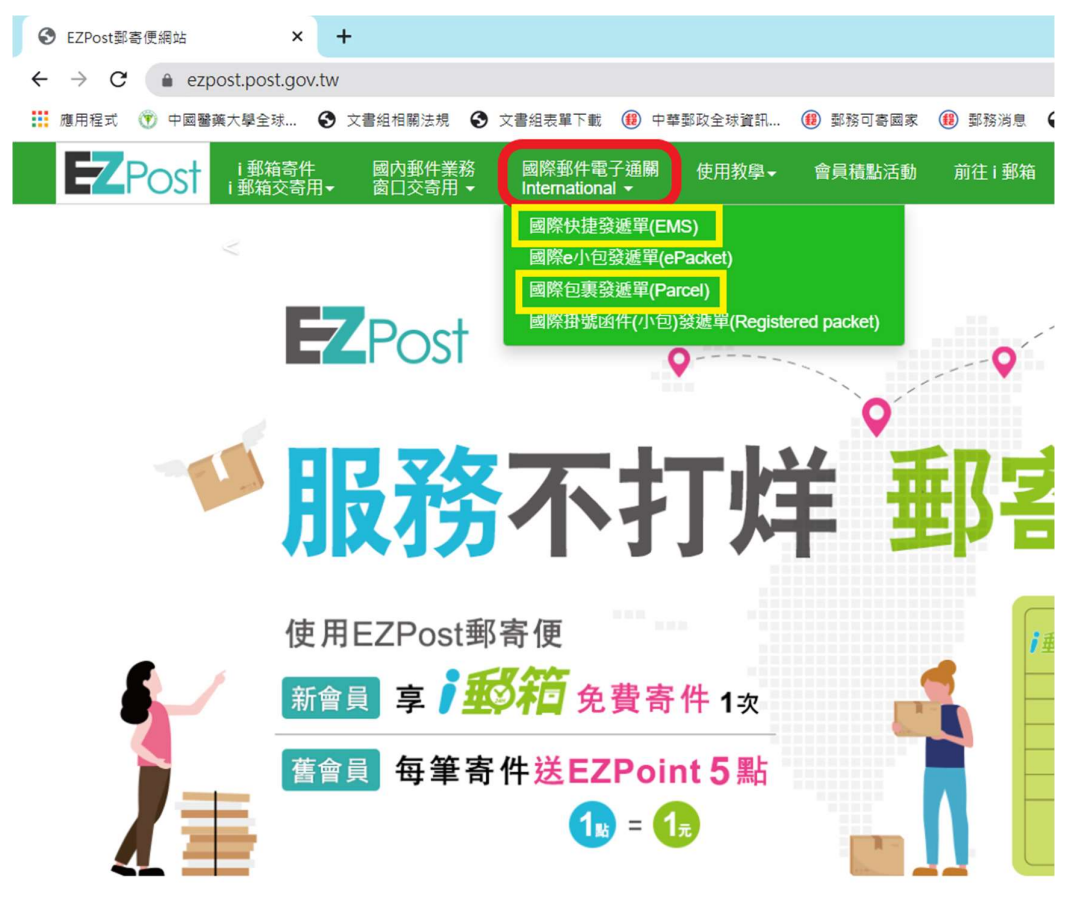

● 國際快捷或國際包裹登打範例如後,請參考。

## EZPost國際快捷登打範例

▶ 例如交寄5公斤之國際快捷商品類至德國

注意事項:

- 1.因應電子通關資訊傳輸(ITMATT)規定,各欄位皆 有字元數限制,逾字元數則無法輸入或系統彈跳 提示語。
- 2.寄達國是否辦理保價或保價之限額視寄達國而定 ·若有疑問可洽各地郵局。保價金額勿逾內裝物 品總價值。
- 3.總重量欄位必須大於物品品項重量。

| 使用教學→ 會員積點活動 前往 i 郵箱                         |
|----------------------------------------------|
|                                              |
|                                              |
| 國際快捷                                         |
|                                              |
| 注意事項:                                        |
| 1. 紅色外標準必須欄位。<br>2本書等判時の英文登録。                |
| 3.交寄初品總價值逾幣值美全 5000 元,應先行銀額。                 |
| 4.國際快捷相關興務說明譜參閱中華鄭政全球資訊網。                    |
| 5.電應平台業者/費家已向歐盟申請IOSS稅務識別碼者,請務必於「稅務識別碼」橫位填寫。 |
| 0. 田則可収者回口國際航空即任之國際/范倫德客第 <u>半醫院以王球真訊的</u> 。 |
| 圖際快捷業務說明                                     |
|                                              |
| 本公司特約尸讀項:<br>簽約局郵務局號(6碼)+特約戶號碼(6碼)           |
| 例如:106201000001                              |
| 鄞件種類                                         |
| 請選擇鄧件種類                                      |
| 合約編號 ②                                       |
| 合约编號                                         |

|                               | 寄件》          | 「資料     |
|-------------------------------|--------------|---------|
| 英文姓名                          |              |         |
| Amia                          |              |         |
| 識別證類別                         |              | 識別證號碼   |
| 請選擇識別證類別                      | ~            | 識別證號碼   |
| 寄件人郵遞區號                       |              | L       |
| 10603                         |              |         |
| 寄件人英文地址 🝳                     |              |         |
| No.55, Sec.2, Jinshan S. Rd., | Da'an Dist., |         |
| 寄件人英文地址(縣市) 📿                 |              |         |
| Taipei                        |              |         |
| 寄件人連絡電話(請優先留存手機               | ,以利郵件:       | 七口簡訊通知) |
| 0912345678                    |              |         |

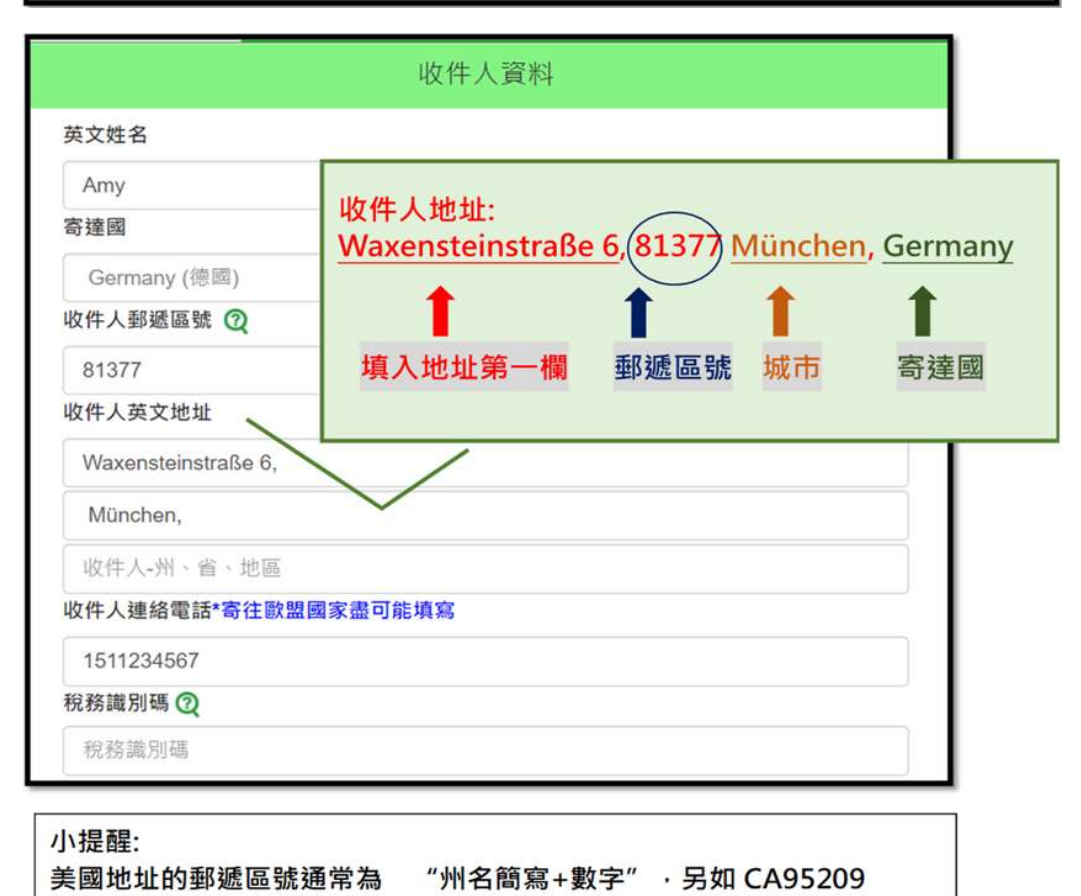

| 息重量(公斤)                                              | (含箱袋重)(小數:                        | 3位) ②                                                 |                          |                                        |                 |
|------------------------------------------------------|-----------------------------------|-------------------------------------------------------|--------------------------|----------------------------------------|-----------------|
| 5                                                    |                                   |                                                       |                          |                                        |                 |
| 8件尺寸-長度(公分)(小 ② 野(<br>放1位) 1位                        |                                   | 郵件尺寸-寬度(公分)<br>1位)                                    | )(小數 引                   | 郵件尺寸-高度(公分)(小數<br>1位)                  |                 |
| 25                                                   |                                   | 20                                                    |                          | 10                                     |                 |
| 塘積重量(公)                                              | 千)                                |                                                       |                          |                                        |                 |
| 0.833                                                |                                   |                                                       |                          |                                        |                 |
| 呆價金額(新到                                              | 臺幣)(限額五萬)                         | ত্র                                                   |                          |                                        |                 |
| 貴重物品及其                                               | 重要文件建議填為                          | 保債金額・以保債郵何                                            | +交寄                      |                                        |                 |
|                                                      |                                   |                                                       |                          |                                        |                 |
| 0                                                    |                                   |                                                       |                          |                                        |                 |
| 0                                                    |                                   | 物品明細                                                  |                          |                                        |                 |
| 0                                                    | eostat. (Feb                      | 物品明細                                                  | 지대한 밤 산 속?               | ( <b>) 末望</b> (3) 革 。                  |                 |
| 0<br>內容物價值以1                                         | 新台解為主,倘有其                         | 物品明細<br><sup>他略別需求,</sup> 交寄鄞年時                       | 可随时其他帮别                  | 」之商業投票・                                |                 |
| 0<br>內容物價值以1                                         | 新台幣為主,倘有其                         | 物品明細<br><sup>他略別需求,</sup> 交寄鄞件時<br>品項1                | 可随附其他端別                  | 心商業設置・                                 | 副除              |
| 内容物價值以                                               | 新台報為主。倘有其                         | 物品明細<br><sup>他喀別廃求,</sup> 交寄鄭仲時<br>品項1                | 可随时其他幣別                  | 1之商業投票。                                | 副除              |
| 0<br>内容物價值以I<br>内容物<br>tea                           | 新台略為主,倘有其                         | 物品明細<br>他略別素求,交寄整件時<br>品項1                            | 可随附其他举用                  | 心商業教費・                                 | 副除              |
| O<br>內容物價值以<br>内容物<br>tea<br>數量                      | 新台幣為主,倘有其<br>節音際為主,倘有其<br>單價(新臺幣) | 物品明細<br>他 <sup>略別奏求,</sup> 交寄鄞件時<br>品項1<br>品項總重(公     | 可随时其他帮用<br>斤)(小數3位)      | 」之商業發費,<br>總價值(新臺幣                     | 副除<br>副除<br>系)  |
| 0<br>內吞物價值以I<br>內容物<br>tea<br>數量<br>2                | 新台幣為主·倘有其<br>單價(新臺幣)<br>300       | 物品明細<br>他略別発求 · 交寄鄞件時<br>品項1<br>品項總重(公<br>4.5         | 可随时其他驾射<br>斤)(小數3位)      | 」之商業投票,<br>總價值(新臺幣<br>600              | 副除<br>()<br>(5) |
| 0<br>內容物價值以的<br>內容物<br>tea<br>數量<br>2<br>稅則號數        | 新台幣為主, 倘有其<br>單價(新臺幣)<br>300      | 物品明細<br>他略別需求 · 交寄鄞年時<br>品項1<br>品項總重(公<br>4.5         | 可随附其他举用<br>斤)(小數3位)<br>厚 | し之商業 教員・<br>總價值(新臺幣<br>600<br>原産國      | 副除<br>副除<br>答)  |
| 0<br>內容物價值以<br>內容物<br>tea<br>數量<br>2<br>稅則號數<br>稅則號數 | 新台略為主,倘有其<br>單價(新臺幣)<br>300       | 物品明細<br>他略別素求,交寄整件時<br>品項1<br>品項總重(公<br>4.5           | 可随时其他等别<br>斤)(小數3位)<br>周 | し之商業教費・<br>總價值(新臺幣<br>600<br>原産國<br>TW | 副除<br>务)        |
| 0<br>內容物價值以<br>內容物<br>tea<br>數量<br>2<br>稅則號數<br>稅則號數 | 新台略為主,倘有其<br>單價(新臺幣)<br>300       | 物品明細<br>他略別素求 · 交寄鄞年時<br>品項1<br>品項總重(公<br>4.5<br>増加品項 | 可随时其他举品<br>斤)(小數3位)      | 山之南葉鼓貫・<br>總價值(新臺幣<br>600<br>東産國<br>TW | 副除<br>务)        |

## EZPost國際包裹登打範例

🗩 例如交寄11公斤之國際航空包裹至德國

注意事項:

1.因應電子通關資訊傳輸(ITMATT)規定,各欄位皆有字元數 限制,逾字元數則無法輸入或系統彈跳提示語。

2.寄達國是否辦理保價或保價之限額視寄達國而定·若有疑問

·可洽各地郵局。保價金額勿逾內裝物品總價值。

3.總重量欄位必須大於物品品項重量。

| 牧學▼                  | 會員積點活動                                                  | 前往   郢箱                                                                 |
|----------------------|---------------------------------------------------------|-------------------------------------------------------------------------|
|                      |                                                         |                                                                         |
|                      |                                                         | 國際包裹                                                                    |
| 注意到<br>1.紅色          | 事項:<br>8外程為必填欄位。                                        |                                                                         |
| 2.文書<br>3.交書<br>4.國際 | 5頁科語以英文至11<br>時初品總價值逾等值美<br>18包裹相關業務說明語<br>17.4第5(唐字中本) | 金 5000 元,應先行銀闌。<br>參閱中藝國政全球資訊編。<br>2開中期1998 常務時間編集,補務水均「常務時間編,欄合構成,     |
| 6.目前                 | 97————————————————————————————————————                  | 一年時(KSSK)將重約時間。時後後2000 (KSS重約時1)後世代各一<br>對件之國家/地區請參閱 <u>中華動政全球資訊網</u> 。 |
| 郵件                   | 霢揪包裹業務説印<br>種類                                          | 本公司特約戶請填:<br>簽約局郵務局號(6碼)+特約戶號碼(6碼)<br>例如:106201000001                   |
| 航                    | 空包裹                                                     | ~                                                                       |
| 合約                   | 編號 ②                                                    |                                                                         |
| 合                    | 約編號                                                     |                                                                         |

|                                                                                                    | 51177,244                                                                       |                           |
|----------------------------------------------------------------------------------------------------|---------------------------------------------------------------------------------|---------------------------|
| 专文姓名                                                                                                    |                                                                                 |                           |
| Amia                                                                                                    |                                                                                 |                           |
| 識別證類別                                                                                                    | 識別證號碼                                                                           |                           |
| 請選擇識別證類別                                                                                                    | < ▲ 加爾 ● ● ● ● ● ● ● ● ● ● ● ● ● ● ● ● ● ●                                      |                           |
| 寄件人郵遞區號                                                                                                    |                                                                                 |                           |
| 10603                                                                                                    |                                                                                 |                           |
| 寄件人英文地址 📿                                                                                                    |                                                                                 |                           |
| No.55, Sec.2, Jinsha                                                                                                    | an S. Rd., Da'an Dist.,                                                         |                           |
| 寄件人英文地址(縣市)                                                                                                    | 0                                                                               |                           |
| Taipei                                                                                                    |                                                                                 |                           |
| . cuper                                                                                                    |                                                                                 |                           |
| 寄件人連絡電話<br>1111111111                                                                                                    | 收件人資料                                                                           |                           |
| 寄件人連絡電話<br>1111111111                                                                                                    | 收件人資料                                                                           |                           |
| 寄件人連絡電話<br>1111111111<br>英文姓名<br>Amy                                                                                                    | 收件人資料                                                                           |                           |
| 寄件人連絡電話<br>1111111111<br>英文姓名<br>Amy<br>寄達國                                                                                                    | 收件人資料<br>收件人地址:<br>Waxensteinstraße 6,(8137) Münch                              | en, Germany               |
| <ul> <li>寄件人連絡電話</li> <li>1111111111</li> <li>英文姓名</li> <li>Amy</li> <li>寄達國</li> <li>Germany (德國)</li> </ul>                                                                                                    | 收件人資料<br>收件人地址:<br>Waxensteinstraße 6, 8137 Münch                               | en, Germany               |
| <ul> <li>寄件人連絡電話</li> <li>111111111</li> <li>英文姓名</li> <li>Amy</li> <li>寄達國</li> <li>Germany (德國)</li> <li>收件人郵遞區號 ②</li> </ul>                                                                                                    | 收件人資料<br>收件人地址:<br>Waxensteinstraße 6, 8137 Münch                               | en, Germany               |
| <ul> <li>寄件人連絡電話</li> <li>1111111111</li> <li>英文姓名</li> <li>Amy</li> <li>寄達國</li> <li>Germany (德國)</li> <li>收件人郵遞區號 ②</li> <li>81377</li> </ul>                                                                                                    | 收件人資料<br>收件人地址:<br>Waxensteinstraße 6, 8137 Münch<br>↓ ↓ ↓ ↓<br>填入地址第一欄 郵遞區號 城市 | en, Germany<br>會 意 達 國    |
| <ul> <li>寄件人連絡電話</li> <li>1111111111</li> <li>英文姓名</li> <li>Amy</li> <li>寄達國</li> <li>Germany (德國)</li> <li>收件人郵遞區號 ②</li> <li>81377</li> <li>收件人英文地址</li> </ul>                                                                                                    | 收件人資料<br>收件人地址:<br>Waxensteinstraße 6, 8137 Münch<br>↓ ↓ ↓<br>填入地址第一欄 郵遞區號 城市   | en, Germany<br>个<br>寄達國   |
| <ul> <li>寄件人連絡電話</li> <li>1111111111</li> <li>英文姓名</li> <li>Amy</li> <li>寄達國</li> <li>Germany (德國)</li> <li>收件人郵遞區號 ②</li> <li>81377</li> <li>收件人英文地址</li> <li>Waxensteinstraße 6,</li> </ul>                                                                             | 收件人資料<br>收件人地址:<br>Waxensteinstraße 6, 8137 Münch<br>章 章 郵遞區號 城市                | en, <u>Germany</u><br>寄達國 |
| <ul> <li>寄件人連絡電話         <ol> <li>1111111111</li> <li>英文姓名</li></ol></li></ul>                                                                                                    | 收件人資料<br>收件人地址:<br>Waxensteinstraße 6, 8137 Münch<br>↓ ↓ ↓ ↓<br>填入地址第一欄 郵遞區號 城市 | en, Germany<br>奇達國        |
| <ul> <li>寄件人連絡電話</li> <li>1111111111</li> <li>英文姓名</li> <li>Amy</li> <li>寄達國</li> <li>Germany (德國)</li> <li>收件人郵遞區號 ②</li> <li>81377</li> <li>收件人英文地址</li> <li>Waxensteinstraße 6,</li> <li>München,</li> <li>收件人-州、省、地區</li> </ul>                                       | 收件人資料<br>收件人地址:<br>Waxensteinstraße 6, 8137 Münch<br>↓<br>填入地址第一欄 郵遞區號 城市       | en, Germany<br>奇達國        |
| <ul> <li>寄件人連絡電話</li> <li>1111111111</li> <li>英文姓名</li> <li>Amy</li> <li>寄達國</li> <li>Germany (德國)</li> <li>收件人郵遞區號 ②</li> <li>81377</li> <li>收件人英文地址</li> <li>Waxensteinstraße 6,</li> <li>München,</li> <li>收件人連絡電話*寄往歐</li> </ul>                                      | 收件人資料<br>收件人地址:<br>Waxensteinstraße 6, 8137 Münch<br>↓<br>↓<br>填入地址第一欄 郵遞區號 城市  | en, Germany<br>寄達國        |
| <ul> <li>寄件人連絡電話</li> <li>1111111111</li> <li>英文姓名</li> <li>Amy</li> <li>寄達國</li> <li>Germany (德國)</li> <li>收件人郵遞區號 ②</li> <li>81377</li> <li>收件人英文地址</li> <li>Waxensteinstraße 6,</li> <li>München,</li> <li>收件人連絡電話*寄往歐</li> <li>1511234567</li> </ul>                  | 收件人資料<br>收件人地址:<br>Waxensteinstraße 6, 8137 Münch<br>↓<br>填入地址第一欄 郵遞區號 城市       | en, Germany<br>寄達國        |
| <ul> <li>寄件人連絡電話</li> <li>1111111111</li> <li>英文姓名</li> <li>Amy</li> <li>寄達國</li> <li>Germany (德國)</li> <li>收件人郵遞區號 ②</li> <li>81377</li> <li>收件人英文地址</li> <li>Waxensteinstraße 6,</li> <li>München,</li> <li>收件人連絡電話*寄往歐</li> <li>1511234567</li> <li>税務識別碼 ②</li> </ul> | 收件人資料<br>收件人地址:<br>Waxensteinstraße 6, 8137 Münch<br>↓ ↓ ↓ ↓<br>填入地址第一欄 郵遞區號 城市 | en, Germany<br>寄達國        |

美國地址的郵遞區號通常為 "州名簡寫+數字" · 另如 CA95209

|                                      | 内裝物品                       |                         |
|--------------------------------------|----------------------------|-------------------------|
| 物品種類: ● 禮品 ○ 文件<br>總重量(公斤)(含箱袋重)(小數3 | - 〇 銷售物品 〇 商<br>位) 👰       | 業貨樣 ○ 退貨 ○ 其他           |
| 11                                   |                            |                         |
| 郵件尺寸-長度(公分)(小<br>數1位) ②              | 郵件尺寸(公分)-寬度(小<br>1位)       | 數 郵件尺寸(公分)-高度(小)<br>1位) |
| 35                                   | 28                         | 20                      |
| 體積重量(公斤)                             |                            |                         |
| 3.267                                |                            |                         |
| 保價金額(新臺幣)(限額47,000<br>*貴重物品及重要文件建議填寫 | ·並視寄達國而定) ②<br>保價金額,以保價郵件交 | <del>آة</del>           |
| 2500                                 |                            |                         |

|       |                         | 品項1            | 副科       |
|-------|-------------------------|----------------|----------|
| 内容物   |                         |                |          |
| Books |                         |                |          |
| 數量    | 單價(新臺幣)                 | 品項總重(公斤)(小數3位) | 總價值(新臺幣) |
| 10    | 10 200 6                |                |          |
| 稅則號數  |                         |                | 原產國      |
| 稅則號數  |                         |                | TW       |
|       |                         | 品項2            | 副時       |
| 内容物   |                         |                |          |
| Gandy |                         |                |          |
| 數量    | 單價(新臺幣)                 | 品項總重(公斤)(小數3位) | 總價值(新臺幣) |
| 5     | 100                     | 4.5            | 500      |
| 稅則號數  |                         |                | 原產國      |
| 稅則號數  |                         |                | TW       |
|       |                         | 增加品項           |          |
|       | <ul> <li>退回寄</li> </ul> | 件人(另付退回费) 〇 拋棄 |          |